## Joining a Meeting/Appointment from your Web Browser

Option 1: Visit: <u>www.Zoom.us</u> and click "Join a Meeting"

| inges/zeomas/<br>hferencing, Web C × □<br>← ₿Select                                         | ✓                                                                                                    |
|---------------------------------------------------------------------------------------------|----------------------------------------------------------------------------------------------------|
|                                                                                             | REQUEST A DEMO 1.888.799.9666 RESOURCES ✔                                                                                                    |
| ZOOM SOLUTIONS - PLANS & PRICING CONTACT SALES                                              | JOIN A MEETING HOST A MEETING - SIGN IN SIGN UP, IT                                                                                                    |
| Enter the 9 digit Meeting ID that your<br>healthcare provider sent you, and then click      | Join a Meeting                                                                                                    |
| "Join"                                                                                      | Meeting ID or Personal Link Name                                                                                                    |
|                                                                                             | Join                                                                                                    |
| You will be directed to a Launching screen.<br>Click the link that says "If nothing prompts | Launching                                                                                                    |
| from browser, click here to launch the meeting"                                             | Launching                                                                                                    |
| from browser, click here to launch the meeting"                                             | Please click Open Zoom Meetings if you see the system dialog.                                                                                           |
| from browser, click here to launch the<br>meeting"<br>Click "start from your browser"       | Please click Open Zoom Meetings if you see the system dialog.<br>If nothing prompts from browser, click here to launch the meeting, or download & run 2 |

You have the option to join by Phone Call or Computer Audio. Select your preference.

You should now be joined in the meeting. The menu at the bottom shows your options (mute, video, chat, leave meeting)

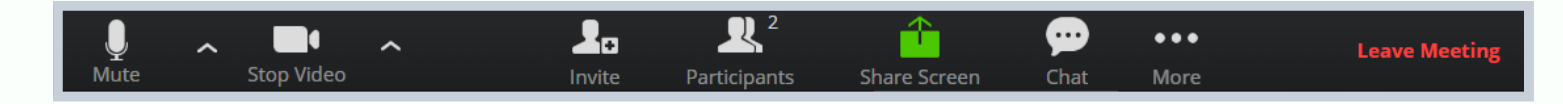

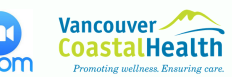